#### Remeshing with MSC.Marc

Srinivas Reddy

# Types of Remeshing

- Global remeshing
  - Mesh of a contact body replaced with a new, better quality mesh.
  - Stress, strain quantities of previous mesh mapped to new mesh.
  - Useful if analysis fails because of highly distorted elements
- Local adaptivity
  - Mesh refined locally
  - Quad element subdivided into 4 smaller elements
  - Does not resolve distorted elements.
  - Better gradient in stress concentration areas

# **Global Remeshing**

- Automatic
  - User specified criteria based on distortion and penetration.
  - Frequency of remeshing is also controlled by a user specified increment spacing.
  - Number of elements controlled by edge size or user specified number.
  - Advantage: Single input file
  - Drawback: BCs should be applied thru rigid bodies

# Global Remeshing

- Manual remeshing
  - Useful when automatic remeshing does not meet user needs.
  - Allows user to redefine the mesh used for analysis
  - Involves restarting of analysis
  - Allows specifying BCs (with the help of a subroutine)
  - Drawback: Involves editing of .dat file

#### Automatic Remeshing

| MSC.Marc Mentat 2001 (OpenGL)                                                                                                    |                          |
|----------------------------------------------------------------------------------------------------|--------------------------|
| GLOBAL REMESHING CRITERIA                                                                                                    |                          |
| NEW REM ADVANCING FRONT QUAD GLOBAL REMESHING                                                                                                    | MSC                      |
| NAME adapg1 PEMECUTIC OPTIMETA                                                                                                    |                          |
| COPY PREV NEXT EDIT                                                                                                    |                          |
| THEREINE PERSON AND A THERE AND A THERE AND A THERE AND A THE AND A THE |                          |
| PLANAR REMESHING METHODS                                                                                                    |                          |
| ADVANCING FRONT QUAD                                                                                                    |                          |
| COVERLAY QUAD                                                                                                    |                          |
| ADVANCING FRONT TRIA >                                                                                                    |                          |
| OELAUNAY TRIA                                                                                                    |                          |
| DEFICIC DEFICIC # FI FMFNTS                                                                                                    |                          |
| REMESH BODY                                                                                                    |                          |
| ADVANCED                                                                                                    |                          |
| RESET OK                                                                                                    |                          |
|                                                                                                    |                          |
|                                                                                                    |                          |
|                                                                                                    |                          |
|                                                                                                    |                          |
|                                                                                                    |                          |
|                                                                                                    |                          |
|                                                                                                    |                          |
|                                                                                                    |                          |
|                                                                                                    |                          |
|                                                                                                    |                          |
|                                                                                                    |                          |
|                                                                                                    | Ň                        |
| ID GLOBAL REMESHING CRIT                                                                                                    |                          |
|                                                                                                    | z <sub>&gt;</sub> x      |
|                                                                                                    |                          |
|                                                                                                    |                          |
| RETURN MAIN A UNDO SAVE DRAM ETLL RESET VIEW TX- TX- TX- RX- 1                                                                                                    | PX+ RZ+ ZOOM IN SHORTCUS |
| UTTLE FILES DION VIEW DANK MODEL TY TY TY DY                                                                                                    | BOX OUT WELD             |
|                                                                                                    |                          |
| Command > *adapg_type advfront_quad<br>Command > *adapg type overlay guad                                                                                                    | Ready                    |
| Command > *adapg_type advfront_guad                                                                                                    |                          |
| Command > *dynamic_model_on<br>Command >                                                                                                    |                          |
|                                                                                                    |                          |

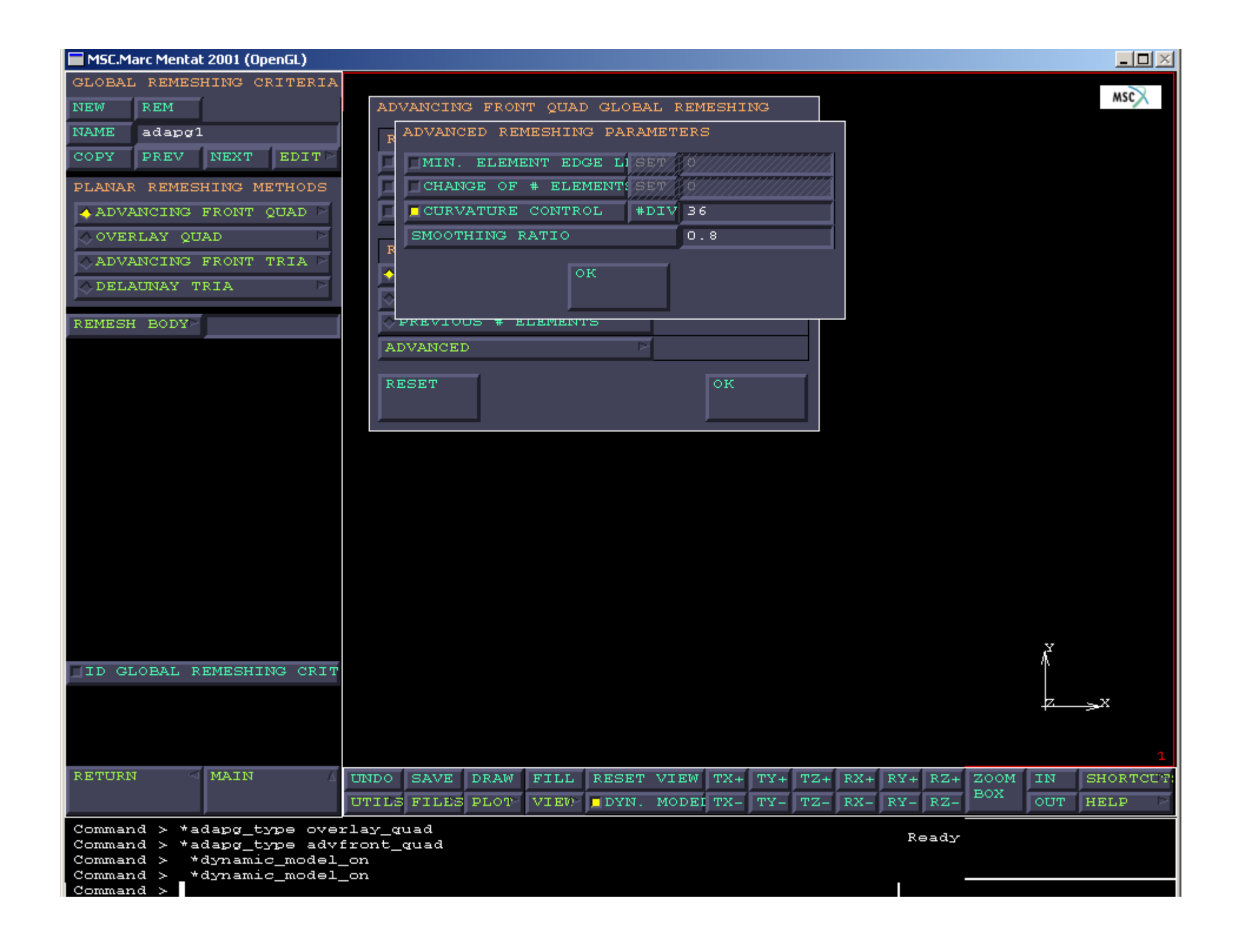

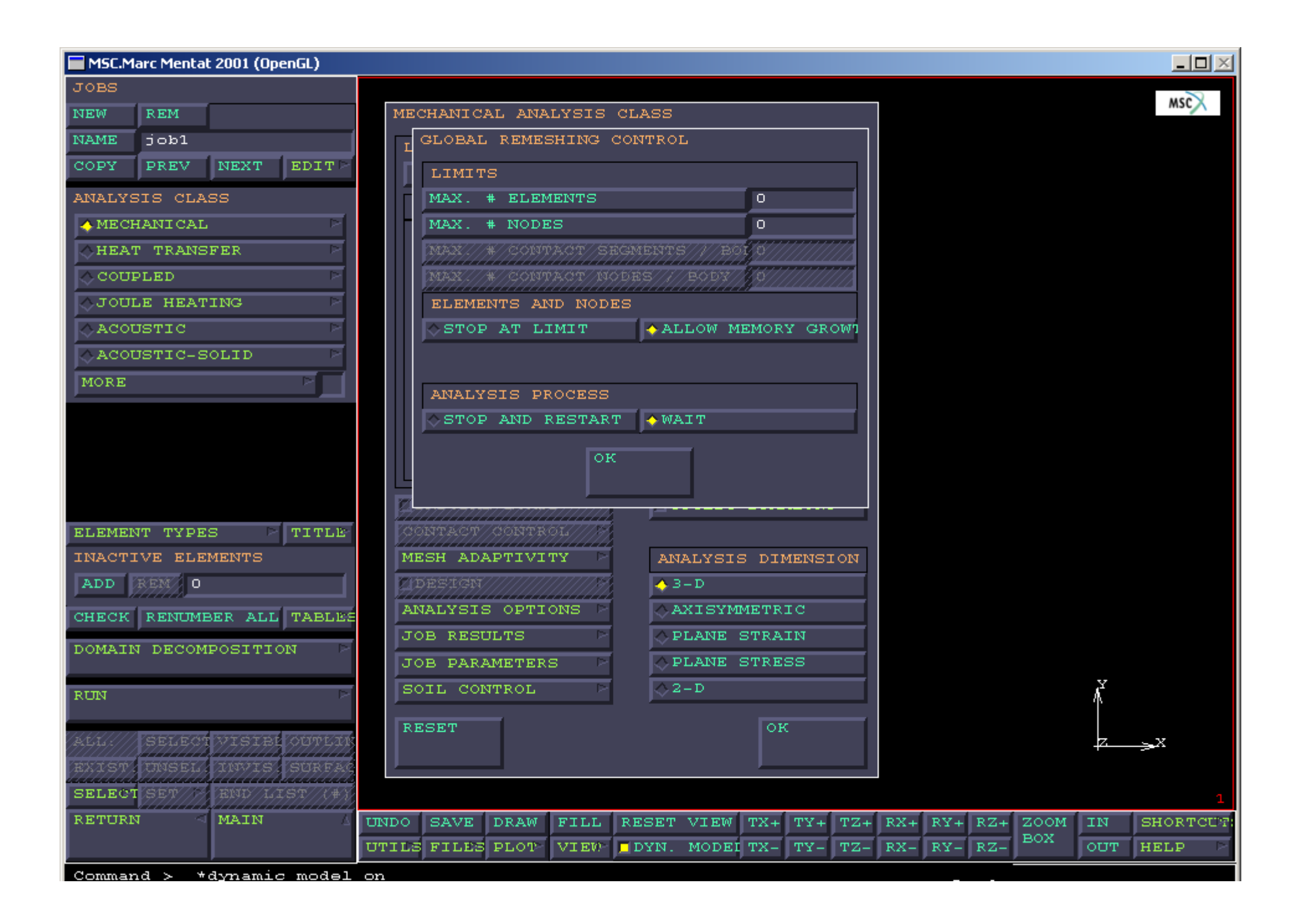

#### Automatic Remeshing

- New mesh saved in the file *jobname.t18*
- If Marc is run with the option –me 1, Marc pauses everytime a new mesh is created.
- User has the option to modify the mesh.
- To restart the paused job,
  - Use 'kill' command if Marc runs in background
  - Type 'go' if Marc runs in foreground

# Modifying the Mesh

- Rename the .t18 to a .dat file
- To read it into Mentat, changes should be made to the file.
- Add the following lines at the beginning of the file
  - Extended (if required)
  - Elements,11 (element type)
  - End

# Modifying the Mesh

- Remove all the words 'change'
- Remove 'exit' lines
- Remove 'outline' and data blocks other than coordinates and connectivity
- Last line should be 'end option'
- Read it into Mentat, using the command
   \*read\_marc *filename.dat*
- Changes to the mesh done as explained later

#### Manual Remeshing

## Manual Remeshing

- 2 types
  - Through .dat file
  - Through .mesh/.t18 file

#### Remeshing with .dat file

#### Remeshing with .dat file

- Make sure a restart file is written.
- In Mentat, go to Jobs -> Mechanical -> Job Parameters -> Restart and specify the appropriate flags to write out a restart file.

## Remeshing with .dat file

- 1. Estimate the maximum number of
  - Elements (sizing card)
  - Nodes (sizing card)
  - Boundary conditions (sizing card)
  - Contact Segments (contact block)
  - Contact nodes (contact block)

#### Remeshing with dat file

- 2. Open the .dat file with an editor
  - On the 'sizing' line, change the number of elements and nodes (and BCs if applicable)
  - Add a new line 'rezoning' in the Parameter section (before the line 'end')

## Remeshing with dat file

3. Look for 'contact' block in the .dat file.

- In the second line of contact block, 2<sup>nd</sup> field represents maximum number of entities for a surface. Increase it.
- 3<sup>rd</sup> field of the same line represents the maximum number of nodes that can lie on the periphery of a deformable body. Increase it.
- You need to have an idea of the deformation of the body and the mesh size.

## Remeshing with dat file

• If the job fails and remeshing is desired, you will be able to restart the job now with a modified mesh.

- Read in the results of the 1<sup>st</sup> job.
- Go to the appropriate increment
  A restart file should exist for the increment
- Go to Main -> Results -> Tools
- Click on Rezone Mesh
  - This will create a model of the deformed mesh
- Files -> Save As -> (Specify file name)

- Go to Files -> Open and select the file just saved.
- Make only one contact body of interest visible
- Go to Plot and make sure Faces are turned off. Click on Next and select Outline (instead of default Surface).
  - Mentat will now display only the outline of mesh.
- Mesh Generation -> Convert -> Edges to Curves
  - Select all outline edges with a box (Do not click on All Visible)

- Elements and nodes in current mesh can now be deleted (using All Visible)
- Create a new mesh using the new set of curves as boundary
  - Element edge size at boundary cannot be larger than the initial edge, since at least one element edge should exist per curve.
  - If a coarser mesh is desired, redefine the curves.

- Repeat for all the desired contact bodies.
- Specify the appropriate boundary conditions
- Redefine the contact bodies
  - The only change should be the element numbers
- Note that rigid bodies cannot be changed
- RELAX NODES (in Mentat) can be used to get a better mesh without increasing elements

- Save the model
- Write out a .dat file

# Editing the .dat file

- Remove all lines before 'connectivity'.
- Add a line before 'connectivity'
  - Rezone,1
- The only data blocks in the file should be
  - Connectivity
  - Coordinates
  - Material properties (isotropic, Mooney etc.)
  - Contact
  - Loadcases, if required

| Change from  | Change to           |
|--------------|---------------------|
| Connectivity | Connectivity change |
| Coordinates  | Coordinates change  |
| Isotropic    | Isotropic change    |
| Mooney       | Mooney change       |
| Contact      | Contact change      |

#### Contact block changes

- Rigid body definitions should not be changed
  - Remove the definition lines
- Read about 'contact change' in Volume C.

## Completing the changes

- Remove all other data blocks upto 'end option'
- Add the following lines after contact block, in this order
  - Continue
  - End rezone

# Appending the files

- Copy the old model file to a new name.
- Remove the loadcase data, if necessary.
- Modify Restart block to read or read/write and specify the appropriate increment number to be read.
- Add Reauto 0,0,1
- Continuous or discontinuous post file

#### Run the job

• Run\_marc –j new\_job –r old\_job

#### Manual Remeshing with .mesh

# Manual Remeshing with .mesh

- .mesh file contains only the mesh information, unlike the .dat file rezoning
- One mesh file for each body to be remeshed
- The remesh file name has the following name convention
  - newjob\_b01.mesh, newjob\_b02.mesh
    - Newjob is the name of the new model file
    - b01 is the body number (b02, b03 etc)

# Manual Remeshing with .mesh

- If using extended precision, first line should be 'extended'
- 'coordinates change' and 'connectivity change' blocks are ended with 'exit' line
- No loadcase information in the .mesh files

# For all your Technical Support needs, please go to:

http://www.mscsoftware.com/sup port/prod\_support/marc/